# คำแนะนำการเข้าชมผลการแข่งขันทักษะทางวิชาการ งานศิลปหัตถกรรมนักเรียน ครั้งที่ 63 ระดับเขตพื้นที่การศึกษา ในระหว่างวันที่ 10 – 13 กันยายน 2556

#### 1. เข้าสู่เว็บไซต์ <u>http://www.sri3.obec.go.th/</u> คลิกเข้าสู่หน้าหลัก

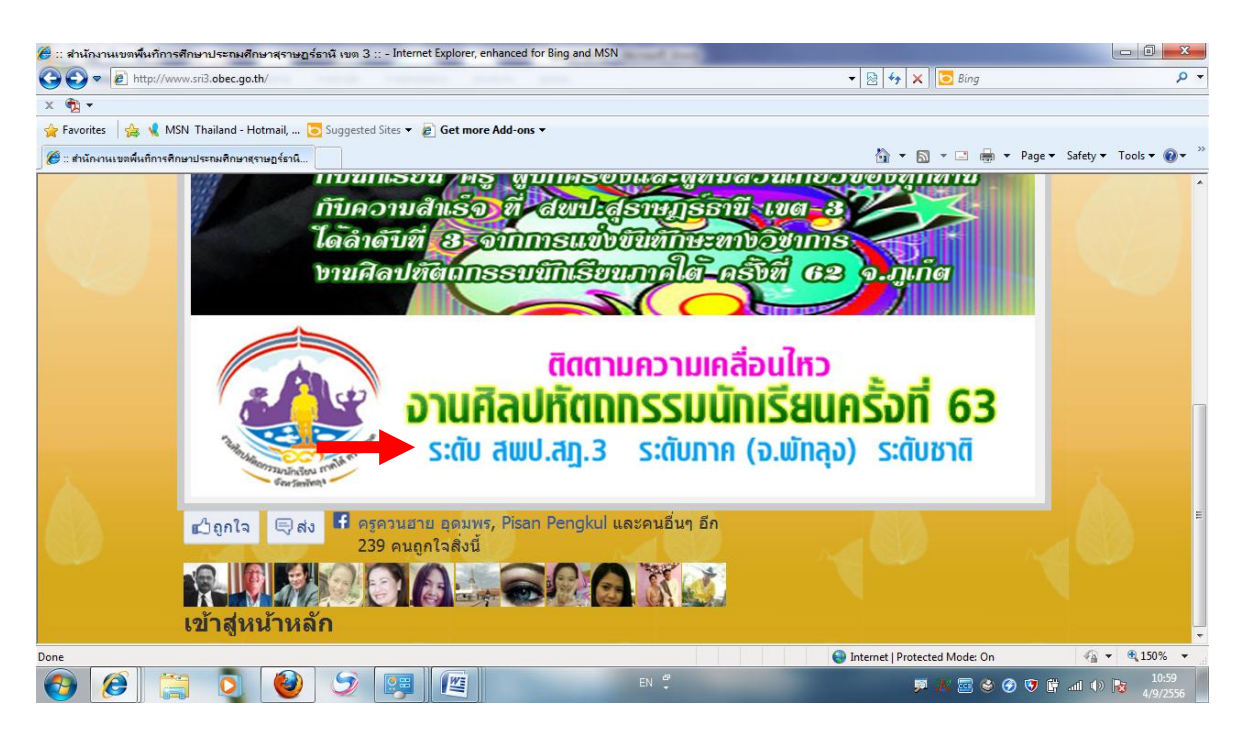

### 2. คลิกเข้าสู่ระบบโปรแกรมงานศิลปหัตถกรรมนักเรียน ๆ

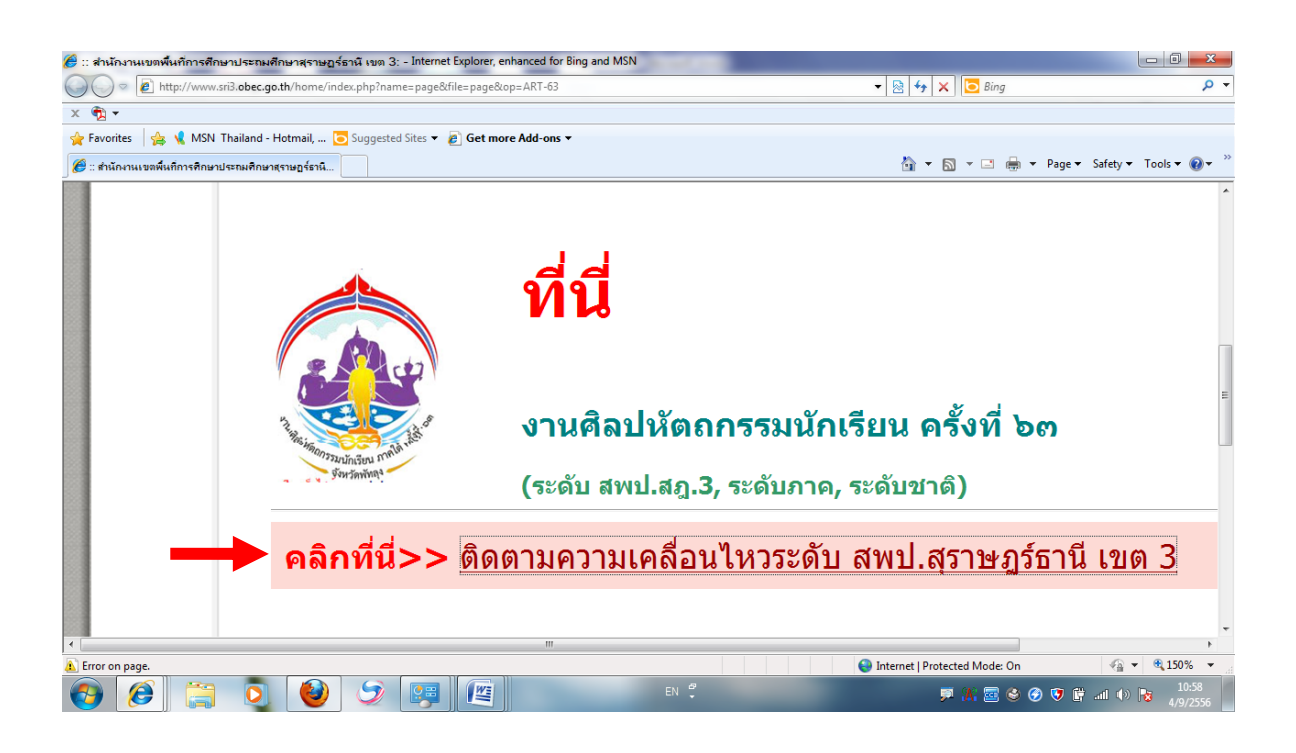

#### 3. คลิกเข้าสู่ระบบหน้าจอหลักของโปรแกรมฯ

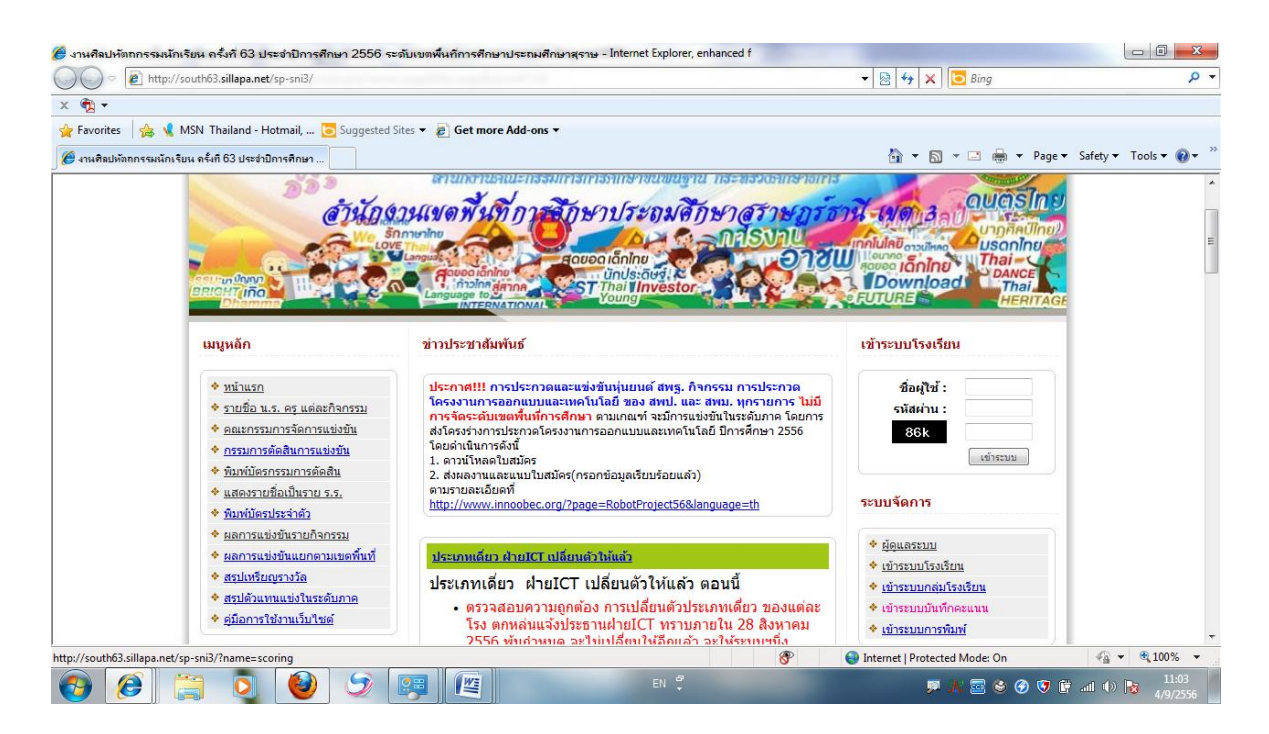

## 4. ที่เมนู การนำเสนอ คลิกเข้าสู่ ที่ สรุปเหรียญตามที่จะเลือกดู

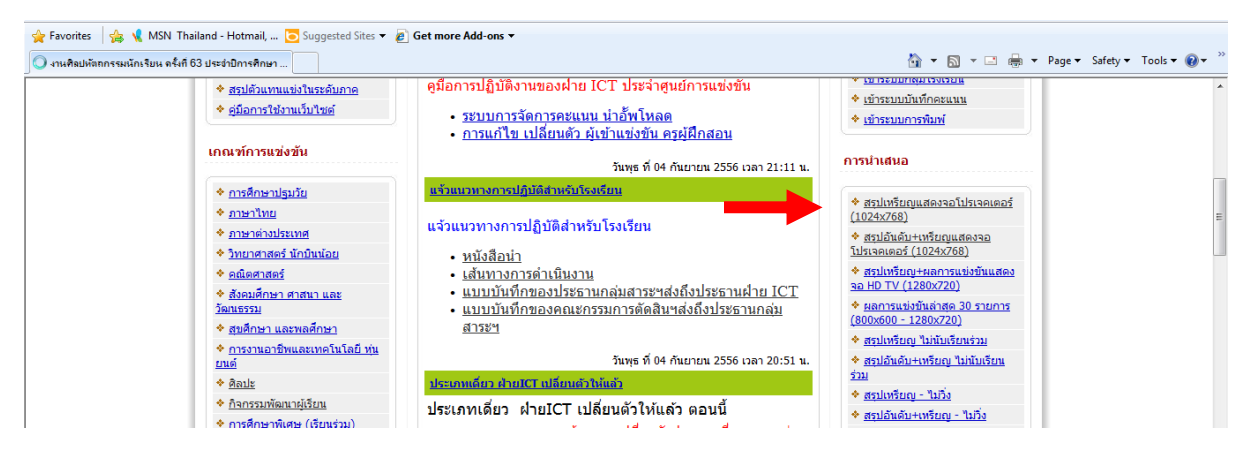

# จะเจอผลการแข่งขันฯเป็นตัววิ่ง แสดงให้เห็น

# ตามลำดับเหรียญ

# คลิกเข้าหมวดหมู่ที่ต้องการแก้ไข น.ร. ครู กก./คะแนน และคลิกตารางที่ ต้องการแก้ไข นักเรียน/ครู หรือแก้ไขกรรมการ

|                                                                         |           | -2/2 · · · ·                                           |          |            |             | 16                                                                                                    | - 5      |                                    |                |                    |                                                                                              |
|-------------------------------------------------------------------------|-----------|--------------------------------------------------------|----------|------------|-------------|----------------------------------------------------------------------------------------------------|----------|------------------------------------|----------------|--------------------|----------------------------------------------------------------------------------------------|
|                                                                         | net/sp-si | ni3/ :name=scoringo.bo                                 | ay=submi | tter_comp  | etocategory | =10                                                                                                    | • 2      | S   🌱   🗡                          | Bin            | g                  | ~                                                                                            |
| X 📆 🕶                                                                   |           |                                                        |          |            |             |                                                                                                    |          |                                    |                |                    |                                                                                              |
| 🚖 Favorites 🛛 👍 ( MSN Thailand -                                        | Hotmai    | il, 🜔 Suggested Site                                   | es 🔻 🙋 G | iet more i | Add-ons 🔻   |                                                                                                    |          |                                    |                |                    |                                                                                              |
| 🏉 งานศิลปหัตถกรรมนักเรียน ครั้งที่ 63 ประ                               | จำปีการศึ | กษา                                                    |          |            |             |                                                                                                    |          | 🟠 🔻 E                              | s - 🗆          | 🖶 💌 Page 🕶         | Safety 🕶 Tools 💌 🔞 🕶                                                                         |
| <u>บทบาทหน้าที่</u>                                                     | ระบบ      | คะแน                                                   |          |            |             |                                                                                                    |          |                                    |                |                    |                                                                                              |
| <u>จัดการตารางแข่งขัน</u>                                               | สำดับ     | หมวดหมู่                                               | กิจกรรม  |            |             |                                                                                                    |          |                                    |                |                    | สถานะการแสดงผล                                                                               |
| aงทะเบยน น.ร.คร กก./คะแนน                                               | 11        | <u>เรียนร่วม - ภาษา</u>                                | 17       |            |             | 0=ยังไม่แข่งขัน                                                                                        | 1=กรอกคะ | แนนแล้ว                            | 2=เรียงล่      | าดับคะแนน+แสด      | มหรียญ   3=ยืนยันข้อมูล                                                                      |
| 🛅 นกเรียนเปลี่ยนแปลงขอมูล                                               |           | <u>ไทย</u>                                             | 1/       | ลำดับ      | ID          | กิจกรรม                                                                                                | จำนวนทีม | แก้ไข                              | แก้ไข          | จัดการคะแนน        | สถานะ                                                                                        |
| <ul> <li>ครุเปลี่ยนแปลงข้อมูล</li> <li>พิมพ์เอกสารการแข่งขัน</li> </ul> | 12        | <u>เรียนร่วม -</u><br>คณิตศาสตร์                       | 12       | 1          | 000080      | <u>การแข่งขันการเล่านิทาน ประเภทนักเรียนที่มีความ<br/>บกพร่องทางร่างกายฯ ป.1-ป.6</u> - ไม่มีการแข่งขัน | 1        | <u>นัก</u><br>เรียน/<br>คร         | <u>กรรมการ</u> | <u>จัดการคะแนน</u> | © 0 © 1 © 2<br>๏ 4 ไม่มีการแข่งขัน                                                           |
| พมพเอกสารการแขงขน<br>อกสารเปลี่ยนตัว DOC5                               | 13        | <u>เรียนร่วม - สังคม</u><br>ดีกษา ศาสนาและ<br>วัฒนธรรม | 5        | 2          | 000084      | การแข่งขันการเล่านิทาน ประเภทนักเรียนที่มีความ<br>บกพร่องทางการเรียนรู้ ป.1-ป.6                        | 16       | <u>นัก</u><br>เรียน/               | <u>กรรมการ</u> | <u>จัดการคะแนน</u> |                                                                                              |
| พิมพ์ผลการแข่งขัน DOC6 พิมพ์บัตรเจ้าหน้าที่                             | 14        | <u>เรียนร่วม - สุขศึกษา<br/>และพลศึกษา</u>             | 6        | 3          | 000088      | การแข่งขันการเล่านิทาน ประเภทนักเรียนออทิสติก<br>ป.1-ป.6 - ไม่มีควรแต่งพัน                             | 0        | <u>คร</u><br><u>นัก</u>            | <u>กรรมการ</u> |                    | © 0 © 1 © 2                                                                                  |
| 🚑 พิมพ์เกียรดิบัตรเจ้าหน้าที่                                           | 15        | <u>เรียนร่วม - ศิลปะ</u>                               | 33       |            |             | <u>h.r-h.o</u> - than isubobu                                                                          |          | <u>6500/</u>                       |                |                    | ๎๏ 4 ไม่มีการแข่งขัน                                                                         |
|                                                                         | 16        | <u>เรียนร่วม - การงาน</u><br>อาชีพและเทคโนโลยี         | 41       | 4          | 000704      | <u>การแข่งขันการเล่านิทาน ประเภทนักเรียนที่มีความ</u><br><u>บกพร่องทางสติปัญญา ป.1-ป.6</u>             | 5        | <u>นัก</u><br><u>เรียน/</u><br>คร  | <u>กรรมการ</u> | <u>จัดการคะแนน</u> | <ul> <li> <ul> <li>0</li> <li>1</li> <li>2</li> <li>4 ไม่มีการแข่งขัน</li> </ul> </li> </ul> |
|                                                                         |           |                                                        |          | 5          | 000075      | การแข่งขันการเล่านิทาน ประเภทนักเรียนที่มีความ<br><u>บกพร้องทางการเห็น ป.1-ป.6</u> - ใม่มีการแข่งขัน   | 1        | <u>นัก</u><br><u>เรียน/</u><br>คร  | <u>กรรมการ</u> | <u>จัดการคะแนน</u> | © 0 © 1 © 2<br>๏ 4 ไม่มีการแข่งขัน                                                           |
|                                                                         |           |                                                        |          | 6          | 000705      | การแข่งขันการเล่านิทาน ประเภทนักเรียนที่มีความ<br><u>มกพร้องทางสติปัญญา ม.1-ม.3</u> - ไม่มีการแข่งขัน  | 2        | <u>นัก</u><br><u>เรียน/</u><br>คร  | <u>กรรมการ</u> | <u>จัดการคะแนน</u> | © 0 © 1 © 2<br>๏ 4 ไม่มีการแข่งขัน                                                           |
|                                                                         |           |                                                        |          | 7          | 000089      | <u>การแข่งขันการเล่านิทาน ประเภทนักเรียนออทิสติก<br/>ม.1-ม.3</u> - ไม่มีการแข่งขัน                     | 0        | <u>นัก</u><br><u>เรียน/</u><br>ครู | <u>กรรมการ</u> |                    | © 0 © 1 © 2<br>๏ 4 ไม่มีการแข่งขัน                                                           |
|                                                                         |           |                                                        |          |            |             |                                                                                                    | 😜 Inter  | net   Prote                        | cted Mode      | : On               | 4 + \$100% +                                                                                 |
| 🙆 🙆 📋 🧿                                                                 |           | <ol> <li>S</li> </ol>                                  |          | <u>wi</u>  |             | EN 🦿                                                                                                   |          |                                    | 1 🗶 🖂          | e 😔 😌 🗊            | atl () 😼 11:14                                                                               |

## 6. คลิกเข้าลงทะเบียนโรงเรียนที่ต้องการแก้ไข

| <b>6</b> s | านศิลปหัตถกรรมนักเรียน ครั้งที่ 63      | ประจำปีการศึกษา 2556 ระดับเขตพื้นที่การศึกษาประถมศึกษาสุราษ - Internet Explorer, enhanced f | Read tot                                                 |                       |
|------------|-----------------------------------------|---------------------------------------------------------------------------------------------|----------------------------------------------------------|-----------------------|
| 0          | 📀 🗢 👔 http://south63.sillapa.           | net/sp-sni3/?name=scoring&body=scoring_submit&compid=80&op=reg                              | 🗕 🗟 🐓 🗙 🖸 Bing                                           | ۰ م                   |
| х          | <ul> <li></li></ul>                     |                                                                                             |                                                          |                       |
| *          | Favorites 🛛 👍 📢 MSN Thailand            | - Hotmail, 🔁 Suggested Sites 🔻 🙋 Get more Add-ons 🔻                                         |                                                          |                       |
| Ø          | งานศิลปหัตถกรรมนักเรียน ครั้งที่ 63 ประ | สำปิการศึกษา                                                                                | 🟠 🔻 🖾 👻 🚍 🗮 👻 Page 👻 Safe                                | ty ▼ Tools ▼ 🕢 ▼      |
|            |                                         | <u>หน้าหลัก   ผลการแข่งขัน   ผลการลงทะเบียน</u>                                             |                                                          |                       |
| Gen        | รายการ                                  | ۲                                                                                           |                                                          |                       |
|            | <u>หน่าหลัก</u>                         | จดการระบบคะแนน (Scoring System) [ score1 ]                                                  |                                                          |                       |
| 🍝          | <u>เจ้าหน้าที่จัดการแข่งขัน</u>         |                                                                                             |                                                          |                       |
| 🌡          | <u>บทบาทหน้าที่</u>                     | อ้อกรรม เ การแข่งขับการเก่านี้หางแประการนักเรียนเช่นโกวางหมดพร่าง                           | ตรวจสอบคะแนน                                             | เบียนนักเรียน+คร      |
| X          | <u>จัดการตารางแข่งขัน</u>               | กงกรรม . การแขงขนการเลานทาน บระเภทนกเรยนทมต / มบกพรยง<br>ทางร่วงภายฯ ป 1-ป 6                |                                                          | •                     |
| 1          | <u>ลงทะเบียน น.ร.ครู กก./คะแนน</u>      |                                                                                             | <u> </u> จัดการทีมแร                                     | ข่งขัน 🌍 กลับ         |
| 1          | <u>นักเรียนเปลี่ยนแปลงข้อมูล</u>        | ด 0 ยังไม่แข่งขับ ดี 1 อรออราเบบแล้ว ดี 2 เรียงสำอับอราเบบ∔แสองบเรียญ                       |                                                          | สถานะการแสดงผล        |
| 1          | <u>ครุเปลี่ยนแปลงข้อมูล</u>             | 0 0 0 10 10 0 1 110 110 - 1 110 110 - 11 10 10 2 10 0 11 10 - 11 11 1 11                    | [0=ยังไม่แข่งขัน] [1=กรอกคะแนนแล้ว] [2=เรียงลำดับคะแนน+เ | แสดงเหรียญ] [3=ยืนยัน |

# ł

### 7. หน้าต่างจะแสดงชื่อนักเรียนที่แก้ไข ให้คลิก แก้ไขชื่อ น.ร./ครู

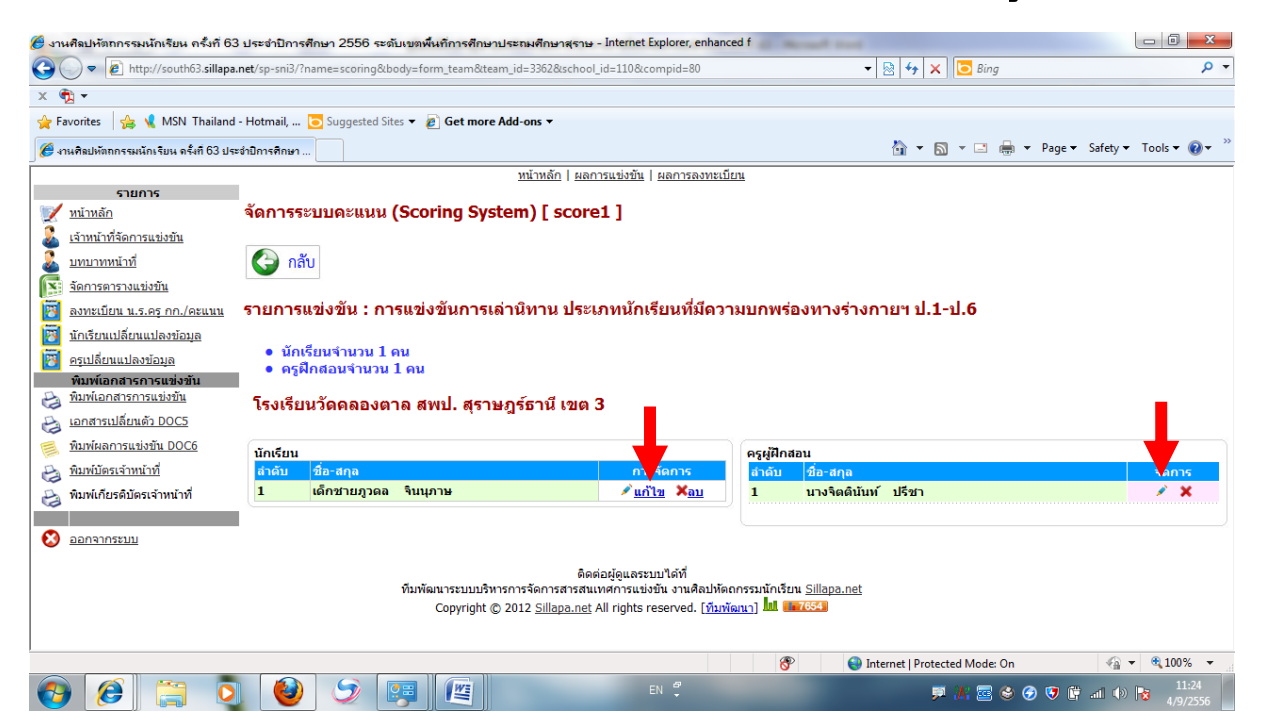

 ให้เอาเมาส์ไปวางในช่องที่ต้องการ และทำการแก้ไขชื่อหรือสกุล หลังจาก แก้ไขครบถ้วนถูกต้องแล้วให้คลิกที่ <u>แก้ไข</u> เพื่อยืนยัน

| งานศิลปหัตถกรรมนักเรียน ครั้งที่ 6 | 3 ประจำปีการศึกษา 2556 ระดับเขตพื้นที่การศึกษา | เประถมศึกษาสุราษ - Internet Explorer, enhance                                               | ed f<br>▼                                 | Bing P                              |
|------------------------------------|------------------------------------------------|---------------------------------------------------------------------------------------------|-------------------------------------------|-------------------------------------|
|                                    |                                                |                                                                                             |                                           |                                     |
| - 😕<br>Eavorites 🗠 🗣 MSN Thailand  | - Hotmail 🕞 Suggested Sites 👻 🖉 Get more       | Add-ons -                                                                                   |                                           |                                     |
|                                    |                                                |                                                                                             | ×                                         | - 🗖 🖶 - Dago - Safaty - Tools - 🔿 - |
| 🗲 งานคลบหตุถกรรมนกเรยน ครงท 03 บร  | ะรายการศกษา                                    |                                                                                             |                                           |                                     |
| รายการ                             |                                                | <u>ทนาทลก   ผลการแขงขน   ผลการสงทะเบย</u>                                                   | <u>5u</u>                                 |                                     |
| 📝 <u>หน้าหลัก</u>                  | ้จัดการระบบคะแนน (Scoring Sys                  | tem) [ score1 ]                                                                             |                                           |                                     |
| เจ้าหน้าที่จัดการแข่งขัน           |                                                | http://south63.sillapa.net_p-sni3/module                                                    | s/area nanager/form_student_edit.php_team | _id=33628 :ho - In                  |
| <u>บทบาทหน้าที่</u>                | 🚱 กลับ                                         | 🔊 http://south63.sillapa.ne sp-sni3/module                                                  | es/arc manager/form_student_edit.pb_tcam  | _id=33625_bool_id=110&student       |
| จัดการตารางแข่งขัน                 |                                                |                                                                                             | แก้ไขข้อมูล                               |                                     |
| 🐻 ลงทะเบียน น.ร.ครุ กก./คะแนน      | รายการแข่งขัน : การแข่งขันการเ                 | คำนำหน้า เด็กช้าย ▾ ชื่อ อูวด                                                               | ล นามสกุล จินนุภาษ                        | แก้ไข ยกเลิก                        |
| 😽 นักเรียนเปลี่ยนแปลงข้อมูล        |                                                |                                                                                             |                                           |                                     |
| 😽 ครุเปลี่ยนแปลงข้อมูล             | <ul> <li>นักเรียนจำนวน 1 คน</li> </ul>         |                                                                                             |                                           |                                     |
| พิมพ์เอกสารการแข่งขัน              | • ครุพกลอนจานวน 1 คน                           | Done                                                                                        | Internet   Protected Mode: On             | 🖓 🕶 🍕 100% 👻                        |
| พิมพ์เอกสารการแข่งขัน              | โรงเรียนวัดคลองตาล สพป. สุราท                  | ษฎรธานี เขต <b>3</b>                                                                        |                                           |                                     |
| 👌 <u>เอกสารเปลี่ยนตัว DOC5</u>     |                                                |                                                                                             |                                           |                                     |
| พิมพ์ผลการแข่งขัน DOC6             | นักเรียน                                       |                                                                                             | ครูผู้ฝึกสอน                              |                                     |
| พิมพ์บัตรเจ้าหน้าที่               | ลำดับ ชื่อ-สกุล                                | การจัดการ                                                                                   | ลำดับ ชื่อ-สกุล                           | จัดการ                              |
| 👌 พิมพ์เกียรดิบัตรเจ้าหน้าที่      | 1 เดกชายภูวดล จนนุภาษ                          | ⊻ แก้ไช ≭อบ                                                                                 | 1 นางจิตดีนั้นที่ ปริชา                   | / ×                                 |
|                                    |                                                |                                                                                             |                                           |                                     |
| 🤰 <u>ออกจากระบบ</u>                |                                                |                                                                                             |                                           |                                     |
|                                    |                                                | ติดต่อผู้ดูแลระบบได้ที่                                                                     |                                           |                                     |
|                                    | ทีมพัฒนาระบบบริห<br>Conversion                 | ารการจัดการสารสนเทศการแข่งขัน งานศิลปหัตย<br>ว 2012 Sillana net All rights reserved. โซ้นซะ | กกรรมนักเรียน <u>Sillapa.net</u><br>อนอา  |                                     |
|                                    | Copyright @                                    | 2012 <u>Smapatret</u> An rights reserved. [ <u>MDWi</u>                                     | NILLI AN ANTICAS                          |                                     |
|                                    |                                                |                                                                                             |                                           |                                     |
|                                    |                                                |                                                                                             | 😚 🤤 Internet   Protected                  | Mode: On 🖓 🔻 🔍 100% 🔻               |
| 🔊 (e) 🚞 🧴                          |                                                |                                                                                             | 🗩 🗍                                       | 11:26 🕙 🏈 👽 📴 📶 🕪 😼 🛛 11:26         |

9. เสร็จสิ้นขั้นตอนการแก้ไขชื่อ – สกุล

คู่มือ

## <u>ขั้นตอนการเปลี่ยนตัวผู้เข้าแข่งขันทักษะวิชาการ</u>

 ให้เข้าระบบและทำตามขั้นตอนที่ 1 – ขั้นตอนที่ 7 เหมือนการแก้ไขชื่อ และนามสกุล และนำเมาส์คลิกที่ ลบ

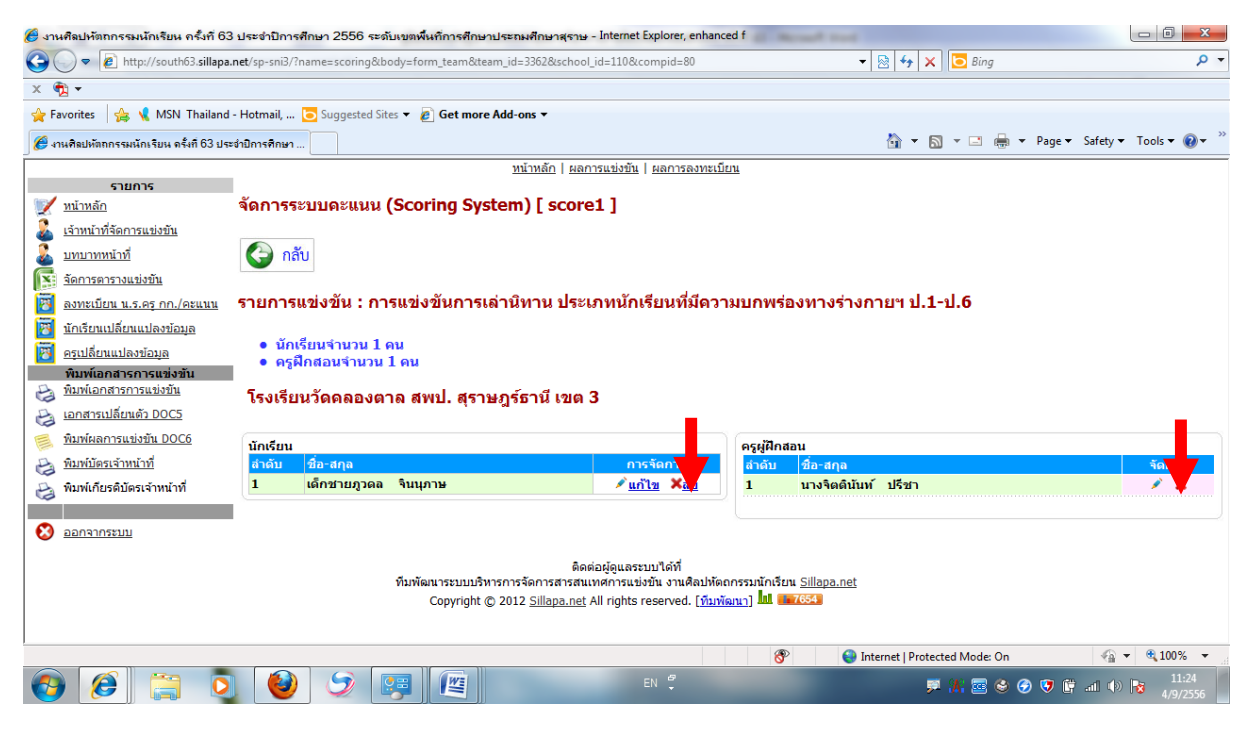

### 2. จะปรากฏข้อความให้ยืนยันในการลบ ยืนยันให้คลิก OK

| A v A http://south63.sillap                                                                                                    | a.net/sp-spi3/?name=scoring&body=form team&team id=3362&school id=110&compid=80                                       | 🛨 🔯 🐓 🗙 🔽 Bing                | - م                       |
|----------------------------------------------------------------------------------------------------|----------------------------------------------------------------------------------------------------|-------------------------------|---------------------------|
| X R v                                                                                                    |                                                                                                    |                               |                           |
| 🗢 🛥                                                                                                    | d - Hotmail 🕞 Suggested Sites 🗙 🔊 Get more Add-ons 🛪                                                                  |                               |                           |
|                                                                                                    |                                                                                                    | × • • • •                     | an w Cofety w Tools w 🔍 w |
| 🥭 งานศิลปหตุถูกรรมนกเรยน ครงท 63 ป                                                                                                    | ระจำปการศึกษา                                                                                                    |                               |                           |
| รายการ                                                                                                    | <u>หนาหลก   ผลการแขงขน</u>   ผลการลงทะเบ <u>ยน</u>                                                                    |                               |                           |
| 📝 <u>หน้าหลัก</u>                                                                                                    | จัดการระบบคะแนน (Scoring System) [ score1 ]                                                                           |                               |                           |
| <u>เจ้าหน้าที่จัดการแข่งขัน</u>                                                                                                    |                                                                                                    |                               |                           |
| <u>มทบาทหน้าที่</u>                                                                                                    | 🚱 กลับ                                                                                                    |                               |                           |
| จัดการตารางแข่งขัน                                                                                                    |                                                                                                    |                               |                           |
| 👸 ลงทะเบียน น.ร.ครู กก./คะแนน                                                                                                    | รายการแข่งขัน : การแข่งขัง Message from webpage                                                                       | 💌 ทางร่างกายฯ ป.1-ป.6         |                           |
| 🔞 นักเรียนเปลี่ยนแปลงข้อมูล                                                                                                    |                                                                                                    |                               |                           |
| 👸 ครูเปลี่ยนแปลงข้อมูล                                                                                                    | • นักเรียนจำนวน 1 คน 🕢 กุณต้องการที่จะลบ [เด็กชายภาคล จินนภาษ] ใช่หรือไม่                                             | ?                             |                           |
| พืมพ์เอกสารการแข่งขัน                                                                                                    | • พรูพทดอนจานวน 1 พน                                                                                                  |                               |                           |
| พิมพ์เอกสารการแข่งขัน                                                                                                    | โรงเรียนวัดดลองตาล สพป                                                                                                |                               |                           |
| <u>เอกสารเปลี่ยนตัว DOC5</u>                                                                                                    | OK Cano                                                                                                    | el                            |                           |
| พิมพ์ผลการแข่งขัน DOC6                                                                                                    | นักเรียน                                                                                                    |                               |                           |
| พิมพ์บัตรเจ้าหน้าที่                                                                                                    | ลำดับ ชื่อ-สกุล การจัดการ ลำ                                                                                          | ดับ ชื่อ-สกุล                 | จัดการ                    |
| 😂 พิมพ์เกียรติบัตรเจ้าหน้าที                                                                                                    | 1 เดกขายภูวดล จนนุภาษ / แก่ไข เลือบ 1                                                                                 | นางจดดนนท บรชา                | · · ·                     |
|                                                                                                    |                                                                                                    |                               |                           |
|                                                                                                    |                                                                                                    |                               |                           |
|                                                                                                    | ติดต่อผู้ดูแลระบบได้ที่                                                                                               |                               |                           |
|                                                                                                    | ทมพฒนาระบบบรหารการจดการสารสนเทศการแขงขน งานคลบทดถกรรม<br>Convright © 2012 Sillana.net All rights reserved. [ทีมพัฒนา] |                               |                           |
|                                                                                                    | (, , , , ) <u></u>                                                                                                    |                               |                           |
| ttp://couth62.cillana.pot/cn.cpi2/2nam                                                                                                    |                                                                                                    | Totarnat   Protocted Made: On |                           |
| Contraction and the second second sec |                                                                                                    |                               | 11:40                     |
|                                                                                                    |                                                                                                    | 💭 🖓 😂 🚱 👽                     | / 📭 all 🕩 😼 4/9/2556 al   |

แล้วใส่ข้อมูลตามที่ต้องการ เมื่อครบถ้วนและถูกต้องแล้วให้คลิกคำว่า เพิ่มนักเรียนจน ครบตามต้องการแล้ว เป็นการเสร็จสิ้นขั้นตอนของการเปลี่ยนตัวผู้เข้าแข่งขัน

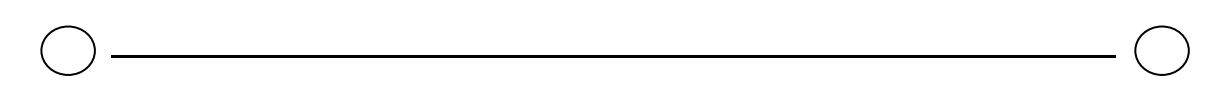